## その他、通販関連ページの作成

## ■ 商品購入履歴(一覧)("今までの購入履歴一覧"を確認するページ)

購入履歴の一覧が表示されるページを編集していきます。このページは、会員専用のページとなります。マイページにログイン後、 購入履歴一覧のページとして表示されるページとなります。元々入っているページ内容で問題がなければ、編集は不要です。

| サイト表示                                                                                                |                                                         | 編集画面                                                                         |                                                                                                    |
|----------------------------------------------------------------------------------------------------|---------------------------------------------------------|------------------------------------------------------------------------------|----------------------------------------------------------------------------------------------------|
| ▲商品購入履歴▲ 1-1 / 1件                                                                                    | Let's 7-3-1 Ver2.0 - ndshop31 [ 200808201/LK-LI         | CENSE-ndshop31]<br>ジ作成<br>①ページ作成を押                                           |                                                                                                    |
| 注义留子:2 <u>008/1027 0000000003</u><br>2008/10/27 19:55 注文完了<br><u>3,080</u> 円(概込)<br><u>よっ510PA名集</u> | サイトナビゲータ           ・・・・・・・・・・・・・・・・・・・・・・・・・・・・・・・・・・・・ |                                                                              | ③編集を押します                                                                                                   |
| ■ <u>I0Pページへ</u> 緑枠以外は、                                                                              |                                                         | Yui UU<br>日日日 M G G G<br>画面品購入履歴書<br>日日日 M G G G G G G G G G G G G G G G G G | デキスト     放行       マーキー     正雄       マーキー     正雄       イメージ     外部(メージ)       フーラン     近辺       マーキー     正雄 |
| 禰未可能です。                                                                                              | ②Let's ケータイ!システムファ                                      | <ul> <li>④赤い枠の中を編集し、携帯</li> </ul>                                            | 帯サイトのイメージを                                                                                                 |
|                                                                                                    | イルの下のコマースフォルダの                                          | 作成してください。編集方法(                                                               | よ、基本操作                                                                                                    |
|                                                                                                    | 下にあります、商品購入履歴                                           | マニュアルを参照ください。                                                                |                                                                                                    |
|                                                                                                    | (一覧)を選択します。                                             |                                                                              |                                                                                                    |

## ■ 商品購入履歴(詳細)("今まで購入した商品の詳細"を確認するページ)

購入履歴の詳細が表示されるページを編集していきます。このページはサイト会員専用のページとなります。マイページにログイン後、購入履歴一覧を経て、詳細ページが表示されます。このページから、再度同じ商品を購入することもできます。 元々入っているページ内容で問題なければ、編集は不要です。

| ●商品購入復歴●<br>                                                                                                    |                                                  | ジ作成を押します。 ()<br>パページ作成を押します。 ()<br>パアション ()<br>パアション () |  |
|----------------------------------------------------------------------------------------------------|--------------------------------------------------|---------------------------------------------------------|--|
| 二注文日:2008/10/27 19:55<br>主文番号:20081027_000000003<br>配送状況:注文完了                                                                                                    | ● サイトナビガータ<br>■ 第四のの時間   ■ リスト表示   〇 再読込   ? ヘルブ | ■ ●●● ● ● ● ● ● ● ● ● ● ● ● ● ● ● ● ● ●                 |  |
| $\sum_{\substack{\frac{1009}{(\textbf{R}\boldsymbol{\lambda})}}} \frac{\overline{z} \underline{z} + \overline{z} \overline{z} - \overline{z} \overline{z} - \overline{z}}{z}$ | 田                                                |                                                         |  |
| <mark>子供用ネドリシャツ</mark><br>1, 000円 (構造)                                                                                                    |                                                  |                                                         |  |
| 【購入金額】                                                                                                    |                                                  |                                                         |  |
| 1000 円(税込)<br>そ引き: 500 円(税込)                                                                                                    | ②Let's ケータイ!システムファ                               | ④赤い枠の中を編集し、携帯サイトのイメージを                                  |  |
| 合計金額:<br>3,080 円(税込)                                                                                                    | イルの下のコマースフォルダの                                   | 作成してください。編集方法は、基本操作                                     |  |
|                                                                                                    | 下にあります、商品購入履歴                                    | マニュアルを参照ください。                                           |  |
| 禄枠以外は、                                                                                                    | 」 (詳細)を選択します。                                    |                                                         |  |
| 編集可能です。                                                                                                    |                                                  |                                                         |  |